## Datei hochladen

- 1. Logge dich mit deinen Anmeldedaten auf LernSax ein.
- 2. Wähle das Fach aus, in welchem du eine Datei hochladen willst. Klicke auf den Ordner.
- Wähle nun den Ordner, in den deine Datei geladen werden soll z. B. "Lösungen Schüler", "Abgabe durch Schüler", "Abgabe", etc. und klicke diesen an. Folgendes Bild erscheint (Beispiele):

| Dateien                                      | Dateien                                               |
|----------------------------------------------|-------------------------------------------------------|
| Datei erstellen > Datei hochladen            | Datei erstellen > Datei hochladen                     |
| < 10a (2020/2021) Mathe Abgabe durch Schüler | < 10a (2020/2021) Geografie Abgabe - Lösungen Schuler |
|                                              |                                                       |

- 4. Wähle dann den Button "Datei hochladen".
- 5. Es öffnet sich folgendes Fenster, in dem du deine Datei über die Schaltfläche **"Durchsuchen"** von deinem Computer/Smartphone auswählen musst.

| 6. | Zum Schluss musst du nur noch auf |                                        |
|----|-----------------------------------|----------------------------------------|
|    | den Button                        | Datei hochladen                        |
|    | "Datei hochladen" gehen.          |                                        |
|    |                                   | Zielordner /Mathe/Abgabe/durch Schüler |
|    |                                   | Speicherplatz 31,2 GB von 31,3 GB frei |
|    |                                   |                                        |
|    | $\mathbf{A}$                      | Datei hochladen Datei erstellen        |
|    | $\mathbf{A}$                      |                                        |
|    |                                   | Datei                                  |
|    | $\langle \langle \rangle$         | Durchsuchen Keine Dateien ausgewahlt.  |
|    | $\mathbf{\lambda}$                | Kurzbeschreibung                       |
|    | $\mathbf{X}$                      |                                        |
|    |                                   |                                        |
|    | $\mathbf{\lambda}$                |                                        |
|    | $\mathbf{X}$                      |                                        |
|    |                                   | Enster nach Upload nicht schließen     |
|    |                                   |                                        |
|    |                                   | $\mathbf{X}$                           |
|    |                                   |                                        |
|    |                                   | Dater hochladen                        |